#### 電子郵件發送說明

#### 1. 簡述:

若要在 iFix 中發送電子郵件,其實是很簡單的,只要用 VBA 呼叫電子郵件的元件即可完成。例如 在訓練手冊中,有一個範例是使用微軟 Office 的 OutLook,你也可以使用其他公司的電子郵件元 件或 Shareware。

#### 2. 軟體需求:

- 支援的作業系統最低為 Windows 7 · 最高為 Windows 10 ·
- 支援 iFix5.9(含)以下版本
- .NetFramework4.0(含)以上版本

| ◙ 程式和功能           |                                     |                                                                                                    |                                                                                     |     | _ | ×     |
|-------------------|-------------------------------------|----------------------------------------------------------------------------------------------------|-------------------------------------------------------------------------------------|-----|---|-------|
| ← → ▼ ↑ 🗊 > 控制台   | > 程式集 > 程式和功能                       |                                                                                                    |                                                                                     |     |   |       |
| 控制台首頁<br>檢視已安裝的更新 | 解除安裝或變更程式<br>若要解除安裝程式,講從清單攝取程式,然後按一 | 下 [解除安裝]、[變更] 或 [修復]。                                                                                                    |                                                                                     |     |   |       |
|                   | 組合管理 ▼                              |                                                                                                    |                                                                                     |     |   | <br>? |
|                   | 全等<br>                              | Windows 功能     Windows 功能     教授 Windows 功能     教授     教授     教      教授     教授     教      教授     教授     教授     教授     教授     教授     教授     教授     教授     教授     教授     教授     教授     教授     教      教      教授     教授     教授     教      教 | - 二 ×<br>創開功能 · 講演除該功能<br>·<br>3.0)<br>ccs<br>·<br>的Web 核心<br>服器<br>·<br>2019-03-25 | 版本號 |   | ~     |

- 本軟體模組之智慧財產權屬本公司所擁有,軟體與內容皆受著作權法、國際著作權條約以及其它 智慧財產權有關法律及條約保護。
- 非經本公司書面同意,乙方不得以任何形式或方法,將本軟體模組或其任何元件(包含內嵌軟體 與內容)進行出租、轉讓、複製、修改、解除單機授權使用限制或超出授權數量共用本軟體;亦 不得對本軟體或其任何元件進行分解、反編譯、反組譯或實施任何反向工程。
- 使用本軟體模組之功能如因客戶系統需求而修改、調整、安裝測試、故障排除或教學,則本公司 將需視需求內容予以報價。
- 有關軟體應用模組由本公司授權使用之,其授權使用內容以提供授權檔案為依據。

#### 3. 安裝:

只要將 TrEMail.exe、kvNetClass.dll、hasp\_net\_windows.dll、 Trendtek.Library.dll、 sntl\_adminapi\_windows.dll、 sntl\_adminapi\_net\_windows.dll、 sntl\_adminapi\_windows\_x64.dll、 GeFanuc.iFixToolkit.Adapter.dll、 Tendtek.lic 複製到同-個目錄下即可。

使用 TrEMail 時,發送電子郵件的 SMTP 伺服器,安全認證取消才能外寄。因為此 TrEMail 沒有 提供認證機制。

4. 操作步驟:

| SMTP 伺服器       Port 25       SSL (用SSL加密)         I Use the following Account          帳號          密碼       ************************************                                                                                                    | 8⊿                                                                                               | 傳送郵件                                                   | -                     | • ×       |  |
|----------------------------------------------------------------------------------------------------|--------------------------------------------------------------------------------------------------|--------------------------------------------------------|-----------------------|-----------|--|
| 帳號 ▲          密碼 ************************************                                                                                                    | SMTP 伺服器<br>Port<br>☑ Use the follow                                                             | nall fram that com the<br>5 「SSL (用SSL加<br>ing Account | 密)                    |           |  |
| 寄件者         收件者         童         主旨         性st         附件         C:\Tmp\VS.NET\iFix\trEmail 1.1\Doc\ReadmetrEl         夢         郵件內容:         一         (回)         (回) | 帳號  <br>密碼  *****/                                                                               | liee@hendhek.com.hv                                    |                       |           |  |
| 鄭件內容:       「使用存文字檔案當作郵件內容         創試       自動產生批         文指令       C:\tmp\vs.net\ifix\tremail 1.1\bin\debug\tremail /S:mail2.trendtek.com.tw ^         c:\tmp\vs.net\ifix\tremail 1.1\bin\debug\tremail /S:mail2.trendtek.com.tw /Fikevinlee@trendtek.com.tw /Fikevinlee@trendtek.com.tw /Fikevinlee@trendtek.com.tw /Fikevinlee@trendtek.com.tw /Fikevinlee@trendtek.com.tw /Fikevinlee@trendtek.com.tw                                                                                                    | 寄件者<br>收件者<br>主旨 [tu<br>附件 [C                                                                    | @hotmail.com<br>est<br>:\Tmp\VS.NET\iFix\trEmail 1     | 1.1\Doc\Readm         | netrEI 🚔  |  |
| 削試<br>自動產生批<br>次指令<br>c:\tmp\vs.net\ifix\tremail 1.1\bin\debug\tremail /S:mail2.trendtek.com.tw ^<br>/PT:25 /AC:kevinlee@trendtek.com.tw /F:kevinlee@trendtek.com.tw ~                                                                                                    | 野件內容:                                                                                            | □ 使用存文字檔案當作郵件                                          | 牛內容                   |           |  |
| /PT:25 /AC:kevinlee@trendtek.com.tw /F:kevinlee@trendtek.com.tw                                                                                                    | 削試<br>自動產生批<br>次指令<br>c\tmp\vs.net\ifix\tremail 1.1\bin\debug\tremail /S:mail2.trendtek.com.tw へ |                                                        |                       |           |  |
| ▼ 事件及錯誤紀錄 傳送郵件 難聞                                                                                                    | /PT:25 /AC:kevinlee@<br>▼ 事件及錯誤紀錄                                                                | trendtek.com.tw /F:kevinlee                            | @trendtek.com<br>傳送郵件 | n.tw<br>✓ |  |

SMTP 伺服器:(必要)請輸入 SMTP server 的位置。

Port:(必要)STMP server 使用的 Port 號碼,一般為 25。

SSL(用 SSL 加密)::(非必要)如果 SMTP server 有要使用 SSL 加密方式時,請勾選此項。

帳號:(非必要)如果 SMTP server 有要求使用帳號,請輸入帳號。

Password:(非必要)同上。

寄件者:(必要)寄件者帳號。

收件者:(必要)收件者帳號。可以加入多個收件者,收件者和收件者之間用分號;來隔開。

主旨: Email 主旨。

附件: Email 附件。可以加入多個附件,附件和附件之間用分號;來隔開。 郵件內容:輸入郵件內容。如果郵件內容有換行多行情形,建議將郵件內容先存成純文 字檔,然後使用 [使用存文字檔案當作郵件內容] 方式來寄信比較妥當。

傳送郵件:你可以開始依據設立的條件立即傳送郵件。

批次指令:下方的區塊會根據你的輸入自動產生批次指令,你可以複製此批次指令作為背景自動發送 mail。

各家 smtp server 設定不完全一樣,以下為測試過的設定

Hotmail

|                                | 傳送郵件           | - | × |
|--------------------------------|----------------|---|---|
| SMTP 伺服器 smtp.live.c           | om             |   |   |
| Port 587                       | ▼ SSL (用SSL加密) |   |   |
| Use the following Accord       | unt            |   |   |
| 帳號 <mark>kevilike@hot</mark> r | mail.com       |   |   |
| 密碼 *************               | :              |   |   |
|                                |                |   |   |

### Yahoo

Yahoo 的帳號必須付費使用進階版,才能支援 smtp

| ▲ 傳送郵件 - □                               | × |
|------------------------------------------|---|
| SMTP 伺服器 smtp.mail.yahoo.com<br>Port 465 |   |
| Use the following Account                |   |
| 帳號 myid@yahoo.com<br>密碼 ******           |   |

GMail

### 2022/9/19

| ❷ 傳送郵件                                       | <br>× |
|----------------------------------------------|-------|
| SMTP 伺服器 smtp.gmail<br>Port <mark>587</mark> |       |
| ✓ Use the following Account                  | <br>_ |
| 帳號 myid@gmail.com<br>密碼 ******               |       |

# Exchange

| ≌⊿ | 傳送郵件 – – – – – – – – – – – – – – – – – – – | × |
|----|--------------------------------------------|---|
| S  | MTP 伺服器 com.tw<br>Port 25 「SSL (用SSL加密)    |   |
|    | Use the following Account                  |   |
|    | 帳號 @handlad com.tw<br>密碼 ******            |   |

如果你已經使用 Exchange 的網域帳號登入到 Windows 時,而且 Exchange 支援 Windows 帳號整合,則「Use the following Account」可以不打勾。

#### 5. 在 DOS 下執行

在你安裝的目錄資料夾內有一個執行檔「TrEMail.exe」,請在 DOS 視窗下操作,如下圖:如 果沒有任何結果產生,請加上/L 參數來記錄錯誤訊息,並查詢。

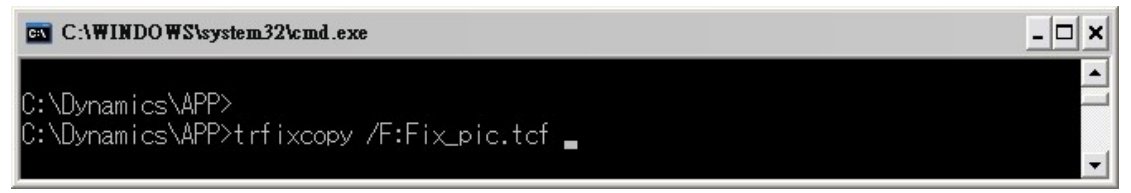

範例:

C:\Dynamics\APP>trEMail /S:mail.Yahoo.com /F:teacher@yahoo.com /R:student@yahoo.com /T:trEmail /B:send eMail /L

有關參數的使用請參考下列。

執行列印說明:

使用方法: TrEMail.exe /F:x /L /W

參數說明

- /W 代表視窗模式。如果沒有次參數·表示 trEmail 程式會自動在背景直接根據下方的參數 開始發送 mail。
- /L 代表 Logging error
- /S:x x 代表 SMTP 伺服器位址
- /PT: x 代表 SMTP port 編號, 省略為 25。
- /SL 代表使用 SSL 加密方式。
- /AC:x x(非必要)代表如果 SMTP server 有要求使用帳號,請輸入帳號。

/PW:x x (非必要)同上。

- /F:x x 代表 寄件者。
- /R:x x 代表 收件者 2 位以上用;隔開
- /T:x x 代表 主旨。
- /B:x x 代表 內容訊息。
- /BF:x x 代表 內容訊息過大時,使用檔案方式。
- /AT:x x 代表 附件檔案名稱 · 2 個檔案以上用;隔開。

## 6. 如何使用排程定期自動執行

分為2種方式:

方式1:請在 iFix 的 Schedule 建立一個定時的 Schedule · 並在 VBA 內加入類似下列的 Script 來 自動發送 Mail:

Rpt\$ = "C:\Dynamics\APP\trEMail /S:mail.Yahoo.com /F:teacher@yahoo.com /R:student@yahoo.com /T:trEmail /B:send eMail Call Shell(Rpt \$, vbMaximizedFocus)

方式 2:建立一個\*.bat 的批次檔,內容為如下: "C:\Dynamics\APP\trEMail /S:mail.Yahoo.com /F:teacher@yahoo.com /R:student@yahoo.com /T:trEmail /B:send eMail"

然後利用 windows 的 [排定的工作]> 開始」功能表\程式集\附屬應用程式\系統工具。建立一個 排定工作呼叫剛才建立的批次檔。

- 7. QA
- Q:我的 E-mail 帳號是 Gmail,當警報產生開始發送 E-Mail 時,Mail 都無法發送成功,並 且會出現< MTP 伺服器需要安全連接,或用戶端未經驗證。 伺服器回應為: 5.5.1 Authentication Required. Learn more at>。但是我在瀏覽器用相同帳號是可以成功發 送 mail?
- A:可以透過下列步驟解開限制:
  - 1. 將「安全性較低的應用程式存取權限」設為「啟用」

進入此網頁 https://www.google.com/settings/security/lesssecureapps,設為「啟用」。

| Google 帳戶                                                  | × 💠 設定                    | × +                                 |                  |                         |
|------------------------------------------------------------|---------------------------|-------------------------------------|------------------|-------------------------|
| $\leftrightarrow$ $\rightarrow$ $\mathbf{C}$ $\odot$ Chron | me   chrome://settings    |                                     |                  | 🖈 🖻 👜 🗄                 |
| 🏭 應用程式 <mark>BL</mark> Randall's                           | ESL Cybe Y both - Yahoo奇摩 | 📴 Google 翻譯 🛛 YouTube 💁 hotmail.con | n 📑 歡迎來到 Faceboo | <mark>、</mark> 從IE匯入 >> |
| ☰ 設定                                                       | Q                         |                                     |                  |                         |
|                                                            | 人員                        |                                     |                  | *                       |
|                                                            |                           |                                     | 關閉               |                         |
| 44                                                         | 同步處理和 Google 服務           |                                     |                  |                         |
|                                                            | 管理你的 Google 帳戶            |                                     | ß                |                         |
|                                                            | Chrome 名稱和相片              |                                     |                  |                         |
|                                                            | 匯入書箋和設定                   |                                     |                  |                         |

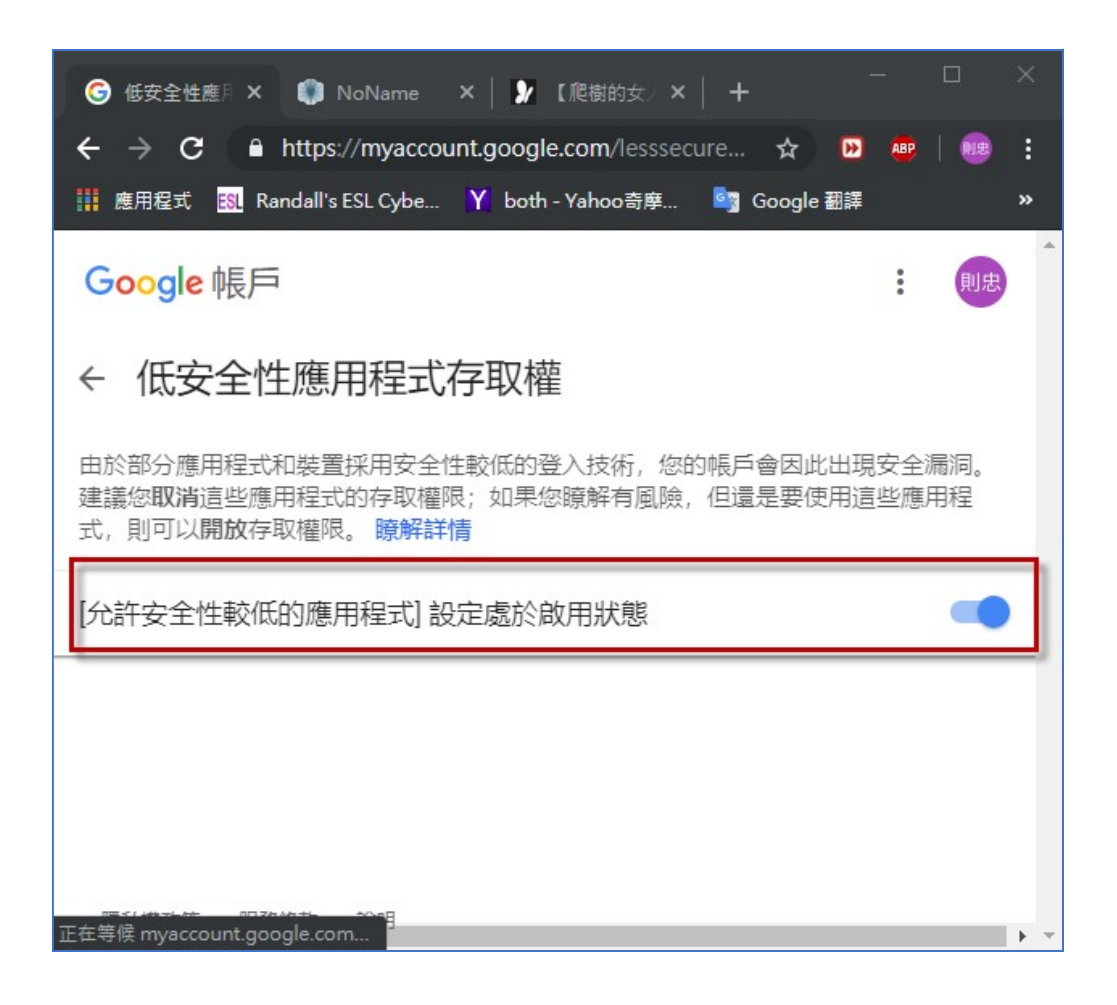

2. 將「兩步驟驗證」功能關閉

| G Google 帳戶 × +                                                                      |                                                            |                              | - 🗆 X   |
|--------------------------------------------------------------------------------------|------------------------------------------------------------|------------------------------|---------|
| $\leftarrow$ $\rightarrow$ <b>C</b> $\stackrel{\circ}{}$ https://myaccount.google.co | om/security                                                | \$                           | 🖻 👜   🔡 |
| Ⅲ 應用程式 🕄 Randall's ESL Cybe 丫 both - Ya                                              | əhoo寄摩 🔤 Google 翻譯 🕒 YouTube 🧕 hotmail.c                   | com 📑 歡迎來到 Faceboo 📙 從 IE 匯入 |         |
| Google 帳戶 Q 在 Google                                                                 | 帳戶中搜尋                                                      |                              |         |
| <ul> <li>首頁</li> <li>個人資訊</li> <li>資料和個人化</li> </ul>                                 | 已發現安全性問題<br>請立即解決這些問題,確保您的帳戶安全無處                           |                              | f       |
|                                                                                      | 確保護百安全                                                     |                              |         |
| <b>公</b> 使用者和分享内容                                                                    | PRINTING SAL                                               |                              |         |
| ➡ 付款與訂開                                                                              | 登入Google                                                   |                              |         |
| ② 說明                                                                                 |                                                            |                              |         |
| <u>!</u> 提供意見                                                                        |                                                            | ·····                        |         |
|                                                                                      | 密碼                                                         | 上次變更時間: 2017年10月27日          | >       |
|                                                                                      | 使用您的手機登入帳戶                                                 | ● 賜問                         | >       |
|                                                                                      | 兩步驟驗證                                                      | ● 開閉                         | >       |
|                                                                                      |                                                            |                              |         |
|                                                                                      | 我們可用來驗證您身分的方式<br>我們會透過這些方法確認登入帳戶的是您本人,或是<br>在帳戶出現可疑活動時與您聯絡 |                              |         |
|                                                                                      | 備援電話號碼                                                     | 0927 680 766                 | >       |
|                                                                                      | 備援電子郵件                                                     | kevinL01@hotmail.com         | >       |